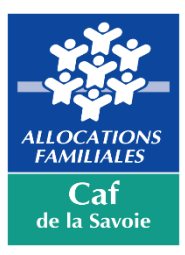

## Aide : Procédure de paiement de l'épargne Chèques vacances allocataires, par les liens présents sur le caf.fr

- 1. Cliquez sur le premier lien pour le paiement de votre première moitié d'épargne
- 2. Vous êtes redirigé sur le site de paiement sécurisé

| 9. (d) 1                                                                  | ()<br>megnez                                                                                                    | (2)<br>Véifliez                                                                                                    | (3)<br>Payez                                               | the second second                                               |
|---------------------------------------------------------------------------|----------------------------------------------------------------------------------------------------|----------------------------------------------------------------------------------------------------|------------------------------------------------------------|-----------------------------------------------------------------|
|                                                                           |                                                                                                    | and a second second sec |                                                            |                                                                 |
| Berreror<br>Voa die proble zu partner du voe previe pretigie<br>Anteriore | e sur notre page de palement sécuritée<br>2 Fipération Chéques tecnose Altostaine, renné par la Caise d'Altostions femiliate de la<br>1 de cole agencie à dalar es 21 de Câise de parentit,<br>autor managem de courset par de 100 parte de 2000. | Serie                                                                                                    | CAFT3 - ANOVI<br>20 AV JEAN JAURES<br>73022 CHAMBERY CEDEX |                                                                 |
|                                                                           | na mil annä ja käännä Allanaa (Allanaa käänä Yantiikka<br>Mahaana olinka käänä Käänä Käänäänä<br>Sää – Cäänää Yanaana Allanakana                                                                                                    |                                                                                                    |                                                            |                                                                 |
|                                                                           | Numiro atlocataire *                                                                                                    | VOS INTOTINEUONS<br>* Charge atligatore                                                                                                    |                                                            |                                                                 |
|                                                                           | Cville * [                                                                                                    | <b></b> ©                                                                                                    |                                                            |                                                                 |
|                                                                           | Prénom *                                                                                                    | 0                                                                                                    |                                                            |                                                                 |
|                                                                           | Choix das chàiques * [<br>vacances<br>E-mail * [                                                                                                    | • 0                                                                                                    |                                                            |                                                                 |
|                                                                           | E-mail (Confirmation) * [<br>Téléphone portable * [                                                                                                    | 0<br>0                                                                                                    |                                                            |                                                                 |
|                                                                           | Téléphone portable *<br>(Confirmation)                                                                                                    | o                                                                                                    |                                                            |                                                                 |
|                                                                           | Acception das CCU - * [<br>CAF                                                                                                    | • 0                                                                                                    |                                                            |                                                                 |
|                                                                           |                                                                                                    | ) <sup>7</sup> accepte les <u>conditions d'utilitédon</u><br>Continuer                                                                                                    |                                                            |                                                                 |
|                                                                           |                                                                                                    |                                                                                                    |                                                            |                                                                 |
|                                                                           |                                                                                                    |                                                                                                    |                                                            | Capylight LYRA & 2029, issa disaba sisawrida 🛛 Mandasan Migalaw |
|                                                                           |                                                                                                    |                                                                                                    |                                                            |                                                                 |

3. Complétez vos informations (numéro allocataire, nom, prénom, choix de la forme des chèques vacances : chéquier papier ou chèque connect sur smartphone), mail pour la réception des codes chèque connect, numéro de téléphone portable

|                                                                                                    | Alectarias<br>Control<br>Control<br>Control   |                                                            |
|----------------------------------------------------------------------------------------------------|-----------------------------------------------|------------------------------------------------------------|
| Bienvenue sur notre page de paiement securisée<br>Vous allez procéder au paiement de votre première participation à l'opération Chèques Vacance<br>par la Caisse d'Allocations Familiales de la Savoie.                                  | es Allocataires, menée                        | CAF/3 - ANCV1<br>20 AV JEAN JAURES<br>73022 CHAMBERY CEDEX |
| Après le paiement de votre épargne à n'aifacer en 2 bois (2 liens de paiement),<br>vous noeuvez vos chèques vacances d'un montant total de 120 euros, en jain 2025<br>La difference est financie par la Caisse d'Allocations Familiaies. |                                               |                                                            |
| Retrouvez notre règlement intérieur :<br><u>CAF - Chèques Vacances Allocataires</u>                                                                                                    |                                               |                                                            |
|                                                                                                    | Vos informations<br>* Champs obligatoires     |                                                            |
| Numéro allocataire *                                                                                                    | 1234567                                       | ]©                                                         |
| Civilité *                                                                                                    | Mme                                           | ] ©                                                        |
| Nom *                                                                                                    | Dupond                                        | ]©                                                         |
| Prénom *                                                                                                    | Martine                                       | ]©                                                         |
| Choix des chèques *<br>vacances                                                                                                    | Chéquier papier classique                     | ] 0                                                        |
| E-mail *                                                                                                    | dupond_marfine@orange.fr                      | ]©                                                         |
| E-mail (Confirmation) *                                                                                                    | dupond martine@orange.fr                      | ] 🛛                                                        |
| Téléphone portable *                                                                                                    | 0601020304                                    | ] •                                                        |
| Téléphone portable *<br>(Confirmation)                                                                                                    | 0601020304                                    | ] •                                                        |
| Montant à régler *                                                                                                    | 15,00 €                                       |                                                            |
| Acception des CGU - *<br>CAF                                                                                                    | Oui 🗸                                         | ] 🛈                                                        |
|                                                                                                    | J'accepte les <u>conditions d'utilisation</u> |                                                            |
|                                                                                                    | Continuer                                     |                                                            |

4. Après avoir complété vos informations, vérifiez les avant validation. Vérifiez votre numéro d'allocataire, votre adresse mail et votre numéro de téléphone de portable.

| (1)<br>Renseigi | nez V                      | (2)<br>Vérifiez | 3<br>Payez   |  |  |
|-----------------|----------------------------|-----------------|--------------|--|--|
|                 | Vérifiez v                 | os informations |              |  |  |
|                 | Numéro allocataire         | 1234567         |              |  |  |
|                 | Civilité                   | Mme             |              |  |  |
|                 | Nom                        | Dupond          |              |  |  |
|                 | Prénom                     | Martine         |              |  |  |
|                 | Choix des chèques vacances | Chéquier papie  | er classique |  |  |
|                 | E-mail                     | dupond.martine  | e@orange.fr  |  |  |
|                 | Téléphone portable         | 0601020304      |              |  |  |
|                 | Montant à régler           | 15,00 €         |              |  |  |
|                 | Acception des CGU - CAF    | Oui             |              |  |  |
| Confirmer       |                            |                 |              |  |  |

Si les informations sont exactes, vous pouvez confirmer vos données pour passer à l'étape paiement

Si une des informations est inexacte, vous pouvez la modifier en cliquant sur « Modifier mes informations ».

5. Après confirmation, payez votre épargne en inscrivant vos coordonnées bancaires, date de validité de la carte et le cryptogramme (les 3 chiffres au dos de votre carte)

| find in the of the state of the state of the | (1)<br>Renseignez                                                                        | (2)<br>Vérifiez |                                                                              | 3)<br>Pajez                   | FR v |  |
|----------------------------------------------------------------------------------------------------|------------------------------------------------------------------------------------------|-----------------|------------------------------------------------------------------------------|-------------------------------|------|--|
| https://www.cat.thraiocatairesical-de-la-s<br>vacancesich<br>Identifiant du marchand :                                                                                                    | Nociofite de service/vie personnelle/les aides aux-<br>eques vacances alloca<br>37611138 |                 | Numërs de catë<br>Expire fin<br>Cryptogramme risuel<br>Tibalaite de la catte | Informations pour le paiement |      |  |
| Reference commande :<br>Montant :<br>Caless is a la is planet pilluir yn hys ndys yn on ibr                                                                                                    | 1234567<br>15,00 EUR<br>ser et ik skolfel af ge nag power skale et is skolfen til stør   |                 |                                                                              | VALDER                        |      |  |

Pour rappel, vos données bancaires ne sont pas transmises à la Caf.

6. Après validation de votre paiement, vous recevez un message confirmant le succès de l'opération.

| En complément, | vous recevez un | mail de conf | irmation. |
|----------------|-----------------|--------------|-----------|
|                |                 |              |           |

|                         |                                   |                                                                                                    | 3                                                         |      |
|-------------------------|-----------------------------------|----------------------------------------------------------------------------------------------------|-----------------------------------------------------------|------|
| Retourner à la boutique |                                   |                                                                                                    | Payez                                                     | FR 🗸 |
|                         |                                   | Ling and the second second sec |                                                           |      |
|                         | Votre demar                       | nde de paiement a été enregistrée                                                                                                    | e avec succès.                                            |      |
| ALC: NO                 |                                   |                                                                                                    |                                                           |      |
| A BOL                   | Détails du paiement               |                                                                                                    |                                                           |      |
| 20                      | BOUTIQUE :                        |                                                                                                    | CAF73 - ANCV1                                             |      |
|                         | Adresse URL :                     | https://www.c                                                                                                    | af.fr/allocataires/caf-de-la-savoie/offre-de-service/vie- |      |
|                         |                                   | personne                                                                                                    | elle/les-aides-aux-vacances/cheques-vacances-alloca       |      |
|                         | Identifiant du marchand :         |                                                                                                    | 37611138                                                  |      |
|                         |                                   |                                                                                                    | 1234567                                                   |      |
| 100                     | CARTE BANCAIRE : 15,00 EUR        |                                                                                                    |                                                           | -    |
|                         | Date / Heure :                    |                                                                                                    | 20-11-2024 / 11:11:09 (GMT+1)                             |      |
| 1000                    | Numéro de carte :                 |                                                                                                    | XXXXXXXXXXXXXXXXX114                                      |      |
|                         | Numéro d'autorisation :           |                                                                                                    | 3fd379                                                    |      |
|                         | Numero de contrat :               |                                                                                                    | 1363469 001                                               |      |
|                         | N° Transaction CB :               |                                                                                                    | DEBIT VADS                                                |      |
|                         | Usage :                           |                                                                                                    | Crédit                                                    |      |
|                         | Référence unique de transaction : |                                                                                                    | 3166337551525971                                          |      |
|                         |                                   |                                                                                                    |                                                           |      |
|                         |                                   | TICKET                                                                                                    |                                                           |      |
|                         |                                   |                                                                                                    |                                                           |      |
|                         |                                   |                                                                                                    |                                                           |      |

Si vous le souhaitez, vous pouvez télécharger votre confirmation de paiement en format PDF, en cliquant sur « Ticket »

Renouvelez l'opération une seconde, sur le second lien, pour réaliser le paiement de votre 2<sup>ème</sup> partie d'épargne. Le paiement est à réaliser entre le 14/02/2025 et 14/04/2025. Pour votre deuxième paiement, les informations qui vous sont demandées sont : Numéro d'allocataire, civilité, nom et prénom.